# HOW TO: CALL ME FIRST

submitting Requests For Call Me First

Spirit Airlines Association of Flight Attendants (AFA-CWA)

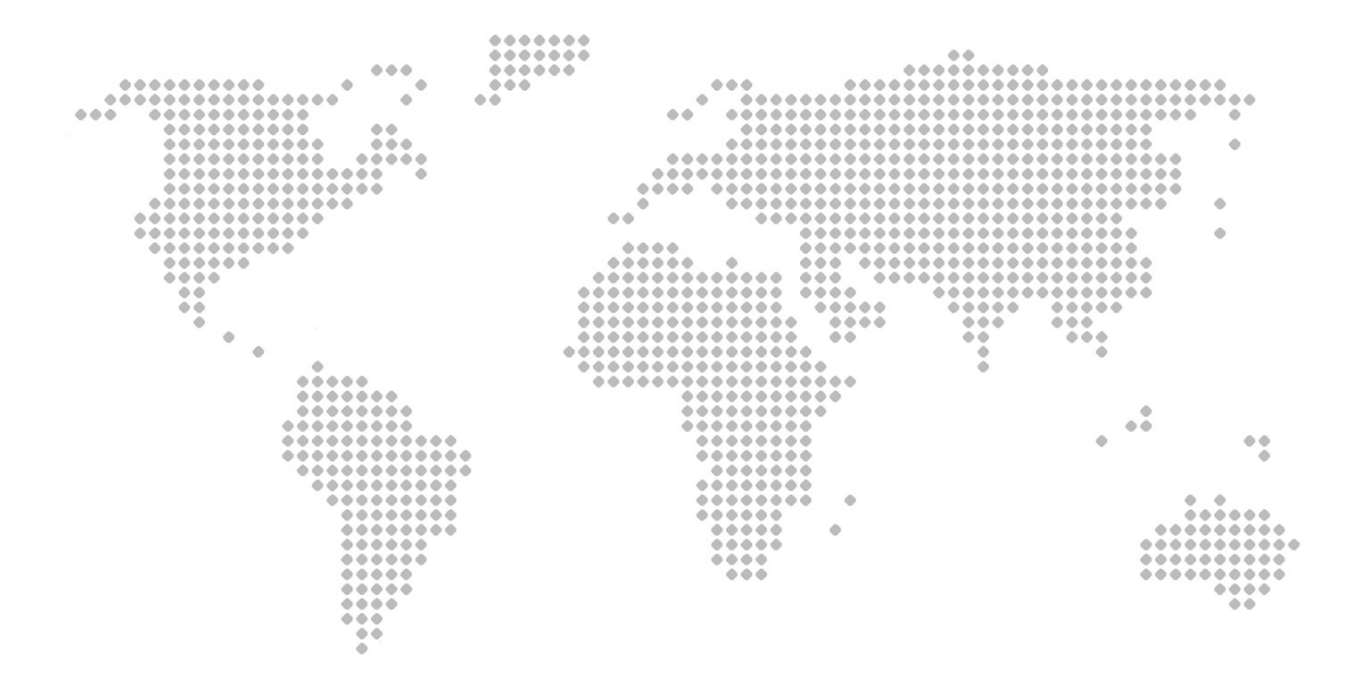

This document will provide the necessary steps to submit a call me first request in FLICA.

1.Login to FLICA and Locate "FA Call Me First for Assignment" folder.

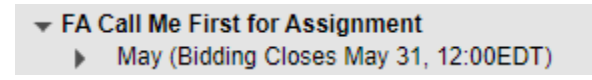

2. Below desired bid period, select Submit or View Requests

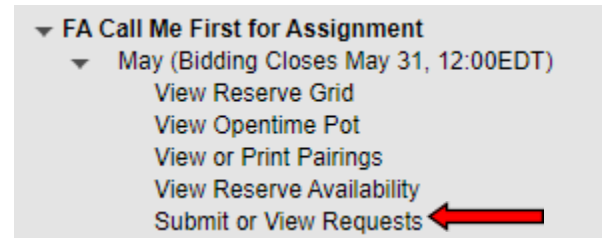

3. On the Request screen. Click on the Call Me First for Assignment button.

|             |                                      | Call Me First for                              | Assignmen                   | t <b>4</b>                                 |  |
|-------------|--------------------------------------|------------------------------------------------|-----------------------------|--------------------------------------------|--|
|             | Click o                              | ne of the buttons abov                         | /e to submit                | t a new request                            |  |
| v Requests  | Opentime                             |                                                |                             | ·                                          |  |
| ,           |                                      |                                                |                             |                                            |  |
|             | Reque                                | sts by                                         |                             |                                            |  |
| Requested   | Туре                                 | Status                                         | Cancel<br>/Hide             | Comments                                   |  |
|             |                                      |                                                |                             |                                            |  |
| Show All Re | quests (Including Hidden)            |                                                |                             |                                            |  |
|             | You may cancel Pendi                 | ng/Processing request                          | ts or hide A                | pproved/Denied requests                    |  |
|             | by checking                          | the box and clicking o                         | on the Canc                 | el/Hide button.                            |  |
|             | You may cancel Pendir<br>by checking | ng/Processing reques<br>the box and clicking o | ts or hide A<br>on the Canc | pproved/Denied requests<br>el/Hide button. |  |

4. Click the gray Call Me First for Assignment button next to the block of Reserve days you wish to change. (For example, we will use RVB on 17MAY-19MAY.)

#### Call Me First for Assignment Request(s):

Step 1: Click the gray Call Me First for Assignment button next to the block of Reserve days you wish to change.

| Call Me First  | for As | ssignment |
|----------------|--------|-----------|
| Submit Request | or     | Cancel    |

Step 2:

|                              |       |         | MAY So | hedule |        |        |            |         |
|------------------------------|-------|---------|--------|--------|--------|--------|------------|---------|
|                              | Date  | Pairing | Days   | Report | Depart | Arrive | Blk<br>Hrs | Layover |
|                              | 01MAY | RVB     | 1      |        | 11:01  | 21:00  |            |         |
|                              | 02MAY | RVB     | 1      |        | 11:01  | 21:00  |            |         |
|                              | 03MAY | RVB     | 1      |        | 11:01  | 21:00  |            |         |
|                              | 04MAY | RVB     | 1      |        | 11:01  | 21:00  |            |         |
|                              | 05MAY | RVB     | 1      |        | 11:01  | 21:00  |            |         |
|                              | 06MAY | 247     | 1      |        | 04:01  | 03:59  |            |         |
|                              | 07MAY |         |        |        |        |        |            |         |
|                              | 08MAY |         |        |        |        |        |            |         |
|                              | 09MAY | RVB     | 1      |        | 11:01  | 21:00  |            |         |
|                              | 10MAY | RVB     | 1      |        | 11:01  | 21:00  |            |         |
|                              | 11MAY | RVB     | 1      |        | 11:01  | 21:00  |            |         |
| Call Me First for Assignment | 12MAY | RVB     | 1      |        | 11:01  | 21:00  |            |         |
|                              | 13MAY | GDO     | 1      |        | 04:00  | 03:59  |            |         |
|                              | 14MAY | GDO     | 1      |        | 04:00  | 03:59  |            |         |
|                              | 15MAY | GDO     | 1      |        | 04:00  | 03:59  |            |         |
|                              | 16MAY | GDO     | 1      |        | 04:00  | 03:59  |            |         |
| Call Me First for Assignment | 17MAY | RVB     | 1      |        | 11:01  | 21:00  |            |         |
| Call Me First for Assignment | 18MAY | RVB     | 1      |        | 11:01  | 21:00  |            |         |
| Call Me First for Assignment | 19MAY | RVB     | 1      |        | 11:01  | 21:00  |            |         |
|                              | 20MAY | GDO     | 1      |        | 04:00  | 03:59  |            |         |
|                              | 21MAY | GDO     | 1      |        | 04:00  | 03:59  |            |         |
|                              | 22MAY | GDO     | 1      |        | 04:00  | 03:59  |            |         |

5. As you select a reserve period the button will change to Undo, and the corresponding call me first periods (FRB for RVB) will now appear in the box under Step 1 as seen in the screenshot below.

| Undo | 17MAY | RVB | 1 | 11:01 | 21:00 |  |
|------|-------|-----|---|-------|-------|--|
| Undo | 18MAY | RVB | 1 | 11:01 | 21:00 |  |
| Undo | 19MAY | RVB | 1 | 11:01 | 21:00 |  |

### Call Me First for Assignment Request(s):

 Step 1:
 Click the gray Call Me First for Assignment button next to the block of Reserve days you wish to change.

 Call Me First for Assignment
 FRB:17MAY and FRB:18MAY and FRB:19MAY

6. Once you have verified that you have selected the correct reserve shifts that you would like to be called first, Click Submit Request.

## Call Me First for Assignment Request(s):

| Step 1: | Click the gray Call Me First for Assignment button next to the block of Reserve days you wish to cha |                                       |  |  |  |
|---------|----------------------------------------------------------------------------------------------------|---------------------------------------|--|--|--|
|         | Call Me First for Assignment                                                                         | FRB:17MAY and FRB:18MAY and FRB:19MAY |  |  |  |
| Step 2: | Submit Request Or Cancel                                                                             |                                       |  |  |  |

7. You will be redirected back to the Request screen from Step 3 where you will now see the status of your submitted request.

#### FA Call Me First for Assignment (Bidding Closes May 31, 12:00EDT)

First come, first serve

|                    |               | Kequest                                                                                    | is by      |                 |          |
|--------------------|---------------|--------------------------------------------------------------------------------------------|------------|-----------------|----------|
| Requested<br>(EDT) |               | Туре                                                                                       | Status     | Cancel<br>/Hide | Comments |
| 12 MAY 12:47       | Convert<br>To | RVB:17MAY and<br>RVB:18MAY and<br>RVB:19MAY<br>FRB:17MAY and<br>FRB:18MAY and<br>FRB:19MAY | Processing |                 |          |

| my requests        | openane       |                                                                                            |                          |                 |          |  |
|--------------------|---------------|--------------------------------------------------------------------------------------------|--------------------------|-----------------|----------|--|
|                    |               |                                                                                            |                          |                 |          |  |
| Requests by        |               |                                                                                            |                          |                 |          |  |
| Requested<br>(EDT) |               | Туре                                                                                       | Status                   | Cancel<br>/Hide | Comments |  |
| 12 MAY 12:47       | Convert<br>To | RVB:17MAY and<br>RVB:18MAY and<br>RVB:19MAY<br>FRB:17MAY and<br>FRB:18MAY and<br>FRB:19MAY | Approved<br>12 MAY 12:47 |                 |          |  |

\*Note: Follow the same order above to revert call me first assignments. \*

My Poqueete Opentime